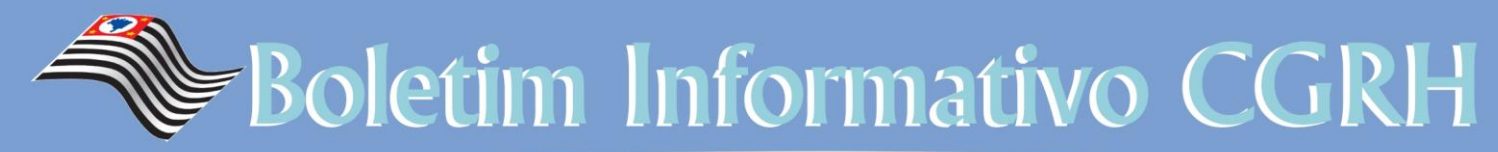

COORDENADORIA DE GESTÃO DE RECURSOS HUMANOS Carmen Lúcia Machado Passarelli

### ANO: 01 / EDIÇÃO 02

28/03/2016

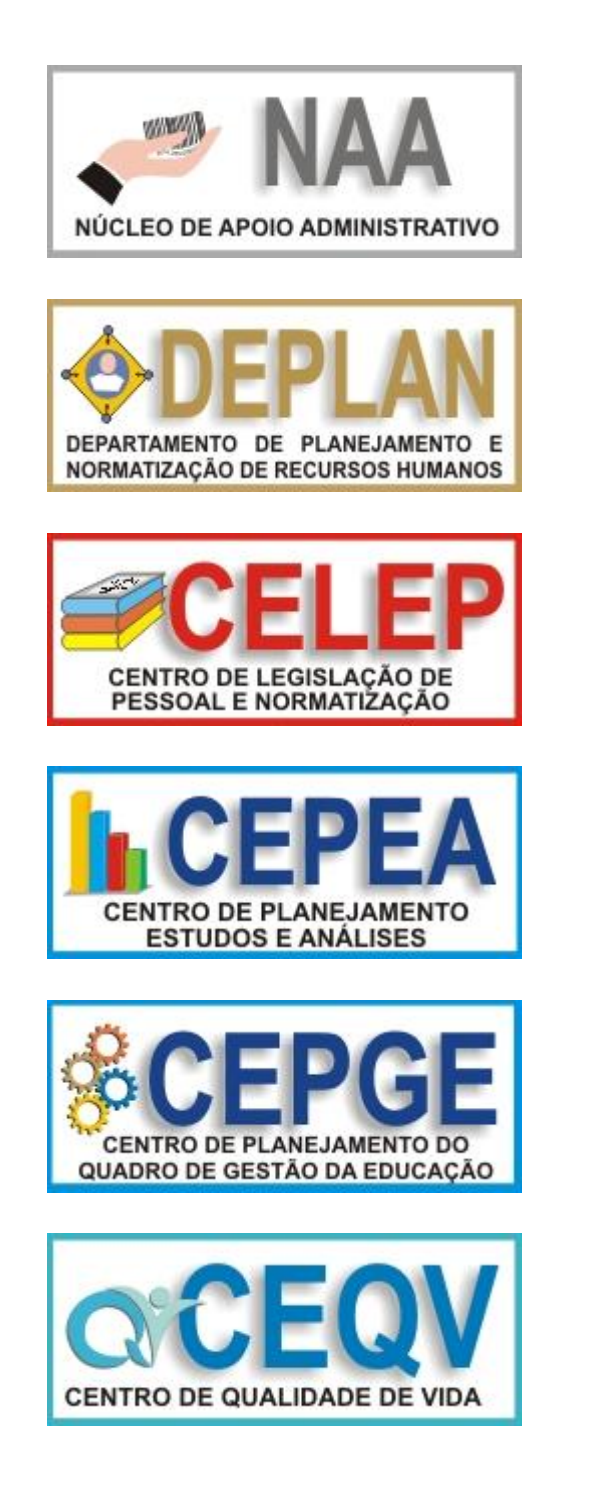

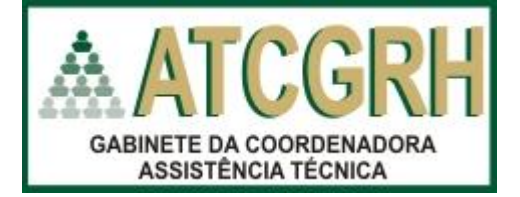

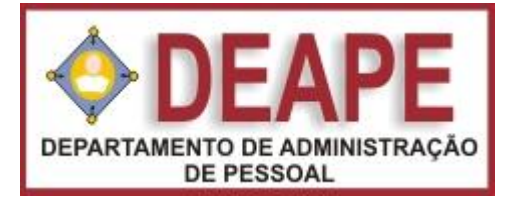

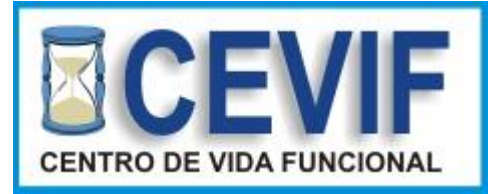

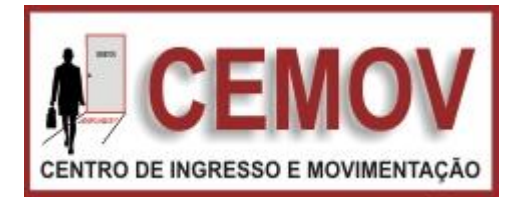

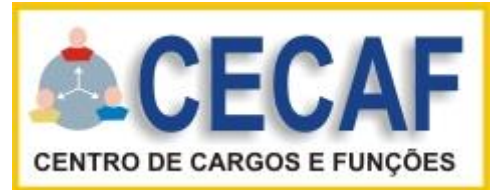

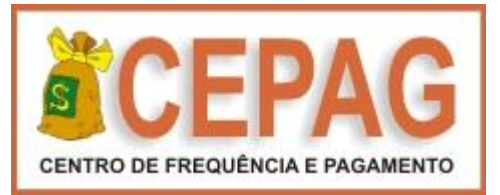

# SUMÁRIO

| Informação 01: Errata - Boletim CGRH Edição 01 – PA nº 95/2015               | 03 |
|------------------------------------------------------------------------------|----|
| Informação 02: Comunicado PA nº 304/2007                                     | 03 |
| Informação 03: ERRATA - Manual de Vida Funcional – Volume II                 | 04 |
| Informação 04: Orientação - Inclusão Grades de Substituição Biênio 2016-2017 | 05 |

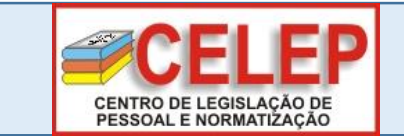

**INFORMAÇÃO 01** 

ERRATA - PA nº 95/2015 - Licença Saúde

### ERRATA

Boletim Informativo CGRH. Ano 2016 / Edição nº 1, datado de 21 - 03 – 2016.

| Folha | Linha | Onde se lê       | Leia-se              |
|-------|-------|------------------|----------------------|
| 5     | 23    | em que trabalhou | em que não trabalhou |

### **CELEP/DEPLAN**

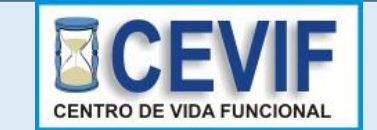

INFORMAÇÃO 02 Comunicado – PA nº 304/2007 - Procedimentos para Indenização de Licença-Prêmio/férias não usufruída

Prezado(s) Senhore(a)s Dirigentes de Ensino e Diretore(a)s de CRH

Tem o presente a finalidade de orientar as Diretorias de Ensino, no sentido de alertar os interessados que o saldo de licença-prêmio/férias não usufruídas em atividade, requeridos nos termos do Decreto nº 25.013/86, deverão ser formalizados por ocasião do pedido da aposentadoria, como estabelecem os seus artigos 1º e 2º.

Nesse sentido, já se pronunciou a Assessoria Jurídica do Governo, através do PA nº 304/2007, reportando-se à orientação já preconizada no Parecer AJG 268/2007, acolhida pelo Sr. Governador do Estado.

Desta forma, o interessado deve apresentar o requerimento de indenização na época em que estiver sendo apreciado o seu pedido de aposentadoria, ou seja, entre a data em que formalizou o requerimento de aposentadoria, inclusive, e o dia em que vier a ser efetivamente inativado, exclusive, sob pena de ser considerado que houve tácita renúncia ao benefício.

**CEVIF/DEAPE** 

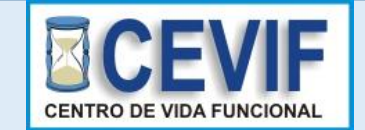

**INFORMAÇÃO 03** 

ERRATA do Manual de Vida Funcional – Volume II

Prezado(s) Senhore(a)s Dirigentes de Ensino e Diretore(a)s de CRH

Tendo em vista revisão nos procedimentos referentes à indenização de Licença-Prêmio, nos termos do Decreto 25.013/86, de blocos adquiridos até 31/12/85 e não usufruídos até a aposentadoria, verificamos a necessidade de alterar o item 2.3, inciso I da página 84 do Volume II que passa a ter a seguinte redação:

ERRATA

2.3 – Indenização.

I – Blocos aquisitivos formados até 31/12/85 e não usufruídos podem ser indenizados se requeridos pelo funcionário por ocasião da aposentadoria (artigo 1º do Decreto nº 25.013/86). O pedido deverá ser formalizado, simultaneamente, ou após o requerimento de aposentadoria, mas sempre antes da efetivação desta, tendo em vista que a passagem para a inatividade pressupõe renúncia tácita ao benefício.

**CEVIF/DEAPE** 

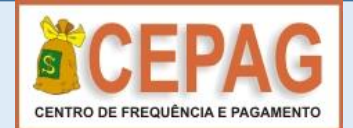

### **INFORMAÇÃO 04**

Orientação - Inclusão Grades de Substituição Biênio 2016-2017

Prezados(as) Senhores(as),

A/C do responsável pela digitação da Grade de Substituição Biênio 2016-2017

Em atendimento a publicação de 02/03/2016 da Unidade Central de Recursos Humanos - UCRH da Secretaria de Planejamento e Gestão, solicitamos que sejam incluídos no sistema GDAE – Grade de Substituição até o dia 15/04/2016, as Grades de Substituição Biênio 2016-2017, período 01/03/2016 a 28/02/2018, dos Diretores de Escolas e Gerentes de Organização Escolar das Unidades Escolares Jurisdicionadas e do Dirigente de Ensino, Diretores de Centros e Núcleos da Diretoria de Ensino, que já tenham seus substitutos definidos.

Observação: As Unidades Escolares do Programa Ensino Integral - PEI, aguardar novas orientações.

# Comunicado

### PLANEJAMENTO E GESTÃO UNIDADE CENTRAL DE RECURSOS HUMANOS - UCRH

### COMUNICADO

### GRADE DE SUBSTITUIÇÃO – BIÊNIO 2016-2017

**Comunicamos** que a Imprensa Oficial do Estado publicará Suplemento em 14 de maio de 2016, com a Relação de Cargos, Funções de Direção, Chefias e Encarregatura. Os órgãos setoriais de recursos humanos deverão transmitir suas relações diretamente à Imprensa Oficial do Estado pelo e-mail grade1617@imprensaoficial.com.br, até 28/04/2016.

Instruções para envio dos arquivos:

- assunto do e-mail: Grade Bienio 2016/2017
- o arquivo deverá vir no formato texto com tabulação e salvo como texto sem formatação

Quaisquer esclarecimentos entrar em contato com a Imprensa Oficial do Estado pelo telefone:

Sobre transmissão e publicação: SAC 0800 01234 01

### MODELO DE GRADE DIRETORIA OU ESCOLA

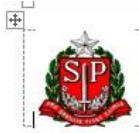

#### GOVERNO DO ESTADO DE SÃO PAULO SECRETARIA DE ESTADO DA EDUCAÇÃO (DIRETORIA DE ENSINO) (UNIDADE ESCOLAR)

Relação dos cargos e das funções correspondentes a atribuições de comando de Unidades Administrativas, com indicação devidamente aprovada de seus substitutos, organizada de acordo com o Artº 80 do Dec. n º 42.850/63.

3- São Paulo, //// // Data do preenchimento)

| 4- N°<br>de<br>ordem | 5- Unidade<br>Administrativa                             | 6- Cargo ou função de<br>serviço público retribuído<br>mediante "Pro-Labore"<br>classificado na UA<br>Referência Inicial, Escala e<br>Tabela de Vencimentos,<br>Subquadro e quadro | 7- Nome, RG, Cargo ou Função<br>Atividade, padrão, Escala e<br>Tabela de Vencimentos,<br>Subquadro, Tab. e quadro do<br>Substituído | 8- Nome, RG, Cargo ou<br>Função Atividade, padrão<br>e Tabela de<br>Vencimentos, Subquadro,<br>Tabela e quadro dos<br>substitutos | 9- Fundamentação legal<br>da organização do<br>órgão/unidade ou da<br>criação do cargo ou<br>função. |
|----------------------|----------------------------------------------------------|----------------------------------------------------------------------------------------------------|----------------------------------------------------------------------------------------------------|----------------------------------------------------------------------------------------------------|----------------------------------------------------------------------------------------------------|
|                      | DIRETORIA/<br>CENTRO OU<br>NÚCLEO/ OU<br>UNIDADE ESCOLAR |                                                                                                    | Nome do interessado com<br>RG/DI e CPF                                                                                              | Nome dos substitutos<br>com RG/DI e CPF e<br>cargo ativo                                                                          | Decreto nº 57.141/2011                                                                               |

| 11- Publicada | 12 -                          | 13-                           | 14 -                                     |
|---------------|-------------------------------|-------------------------------|------------------------------------------|
|               | Identificação e assinatura do | Identificação e assinatura da | Identificação e assinatura da autoridade |
|               | responsável pela Unidade      | autoridade superior imediata  | competente para aprovar a escala         |

## Acesso ao GDAE – Grade de Substituição

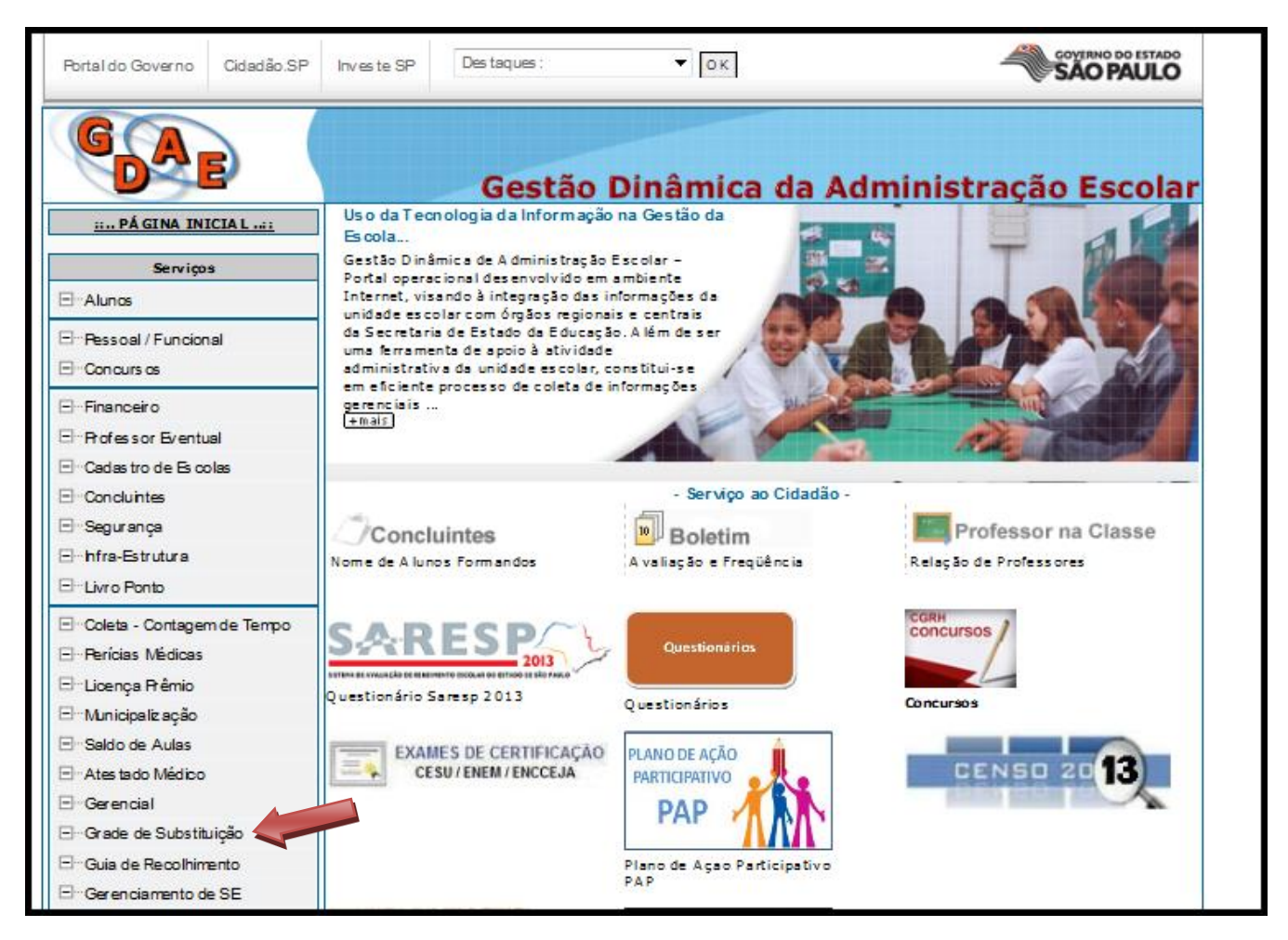

## Efetuar o login

| 🦻 Secretaria de Estado da Educação - Windows Internet Explorer                                                                                                    |                                                                                                    |
|----------------------------------------------------------------------------------------------------|----------------------------------------------------------------------------------------------------|
| 🎯 🕟 💌 🎯 http://drhunet.edunet.sp.gov.br/PortalNet/login.a: 🔎 🗹 🚱 Secretaria de Estado da Edu 🗙                                                                                                    | n 🖈 🌣                                                                                                    |
| Arquivo Editar Exibir Favoritos Ferramentas Ajuda                                                                                                    |                                                                                                    |
| 👍 🕘 SPPREV - São Paulo Previdê 💥 Secretaria da Fazenda - Go 🖉 Tribunal de Justiça do Estad 💥 Esisla - DPME 📓 [bb.com 🔥 Google 🌄 Sites Sugeridos 🔹 👘                                                     | 🎽 🏠 🔹 🗟 🤟 🚍 🖶 👻 Página 👻 Segurança 👻 Ferramentas 👻 🕖 📲 🎎                                                                |
| Portal do Governo Cidadão.SP Investe SP Destaques:                                                                                                    |                                                                                                    |
| Gestão Dinâmica da Administração Escolar                                                                                                    |                                                                                                    |
| Autenticação                                                                                                    |                                                                                                    |
| Usuário:                                                                                                    |                                                                                                    |
| Senha:                                                                                                    |                                                                                                    |
|                                                                                                    |                                                                                                    |
|                                                                                                    |                                                                                                    |
| Questionário Saresp 2011 Questionário Gestão Dinâmica da Apontamento Licença Prêmio Municipalização Concurso públi<br>Diagnóstico 2010 Administração Escolar de Périas Sevocê não po<br>o seu Jogine se | co PEBII e Agente de Organização Escolar.<br>ação.<br>sosi ou esqueceu<br>anha, clique <u>aqui</u> .                    |
| Central de Atendimento Dúvidas e Sugestões<br>0800-770-0012 adae@see.sp.gov.br                                                                                                    |                                                                                                    |
| Usuário: Perfil: Módulo: GDAE Versão: 1.0                                                                                                    |                                                                                                    |
|                                                                                                    |                                                                                                    |
|                                                                                                    |                                                                                                    |
|                                                                                                    | Se você não possui ou esqueceu o seu login e senha para a funcionalidade desejada, clique em "obter Acesso ao Sistema". |
|                                                                                                    | C. 100% - //                                                                                                    |
| 🌆 🖉 💽 💌 🔜 📴                                                                                                    | PT 🛛 🛪 🕞 🖗 🕕 12:54<br>21/12/2011 ⋿                                                                                      |

## Selecionar opção Biênio → Avançar

| 🔄 Secretaria de Estado da Educação - Windows Internet Explorer                                                                                                    | _ 8 ×           |
|----------------------------------------------------------------------------------------------------|-----------------|
| 🔄 💿 💌 🎑 http://drhunet.edunet.sp.gov.br/PortalNet/configu 🔎 🗾 🤧 🌠 Secretaria de Estado da Edu 🗙 🔛                                                                                               | 0 ☆ ☺           |
| Arquivo Editar Exibir Favoritos Ferramentas Ajuda                                                                                                    |                 |
| 🙀 创 SPPREV - São Paulo Previdê 💸 Secretaria da Fazenda - Go 🕴 Tribunal de Justiça do Estad 💸 eSisla - DPME 🧱 [bb.com 🔥 Google 🎧 Stes Sugeridos • 💦 👋 📩 🔹 🚔 • Página • Segurança • Ferramentas • | 0- 🛍            |
| Portal do Governo Oddadão.SP Investe SP Destaques:                                                                                                    |                 |
| Gestão Dinâmica da Administração Escolar                                                                                                    |                 |
| Sistemas                                                                                                    |                 |
| Sistemas                                                                                                    |                 |
| C ATESTADO V                                                                                                    |                 |
| C BIENIO                                                                                                    |                 |
| Voltar Avançar                                                                                                    |                 |
| Usuário: Perfil: Módulo: GDAE Versão: 1.0                                                                                                    |                 |
|                                                                                                    |                 |
|                                                                                                    | 2:55<br>12/2011 |

## Selecionar Gerenciamentos → Gerenciar Grades de Substituição

| nternet Exple Secretaria de Estado da Educação - Windows Internet Exple | orer                                                                                     | X                                                                                                 |
|-------------------------------------------------------------------------|------------------------------------------------------------------------------------------|---------------------------------------------------------------------------------------------------|
| 🚱 💿 💌 🌈 http://drhunet.edunet.sp.gov.br/PortalNet/default               | 🔎 🛨 🎸 🧭 Secretaria de Estado da Edu 🗙                                                    | 命 🛧 🌐                                                                                             |
| Arquivo Editar Exibir Favoritos Ferramentas Ajuda                       |                                                                                          |                                                                                                   |
| 👍 🥘 SPPREV - São Paulo Previdê 🥈 Secretaria da Fazenda -                | Go 🗿 Tribunal de Justiça do Estad 💥 eSisla - DPME 🈹 [bb.com 🛂 Google 🌄 Sites Sugeridos 🔹 | 🎽 📩 🔹 🔝 👻 🖃 🖶 🔹 Página 🗸 Segurança 🗸 Ferramentas 🛛 🕡 🕻 🎎                                          |
| Portal do Governo Cidadão.SP Investe SP Destaques:                      | ▼ ok                                                                                     |                                                                                                   |
|                                                                         | Gestão Dinâmica da Administração Escolar                                                 |                                                                                                   |
| Gerenciamentos Relatórios                                               | Sistema                                                                                  |                                                                                                   |
| Gerenciar Grades de Substituição                                        | 1                                                                                        |                                                                                                   |
|                                                                         | Usuário: MARIA JUDITH P DA SILVA SOUZA Perfil: DIRETORIA Módulo: GDA                     | AE Versão: 1.0                                                                                    |
| http://drhunet.edunet.sp.gov.br/PortalNet/paginas/Bienio.Pages/escola   | a/GerenciarGrades.aspx                                                                   | ♥ 100% 100%   PT * 100 100%   PT * 100%   21/12/2011 ■                                            |
| e Secretaria de Estado da Educação - Windows Internet Expl              | Inclusão                                                                                 | _ s x                                                                                             |
| C C C K Intp://drhunet.edunet.sp.gov.br/PortalNet/pagina:               | D 🖸 👉 🗶 🍘 Secretaria de Estado da Edu 🗙                                                  | n 🛧 🔅                                                                                             |
| 👍 🕘 SPPREV - São Paulo Previdê 🎆 Secretaria da Fazenda -                | Go 🧧 Tribunal de Justiça do Estad 💸 eSisla - DPME 🗾 [bb.com 🔥 Google 🌄 Sites Sugeridos 👻 | » 🏠 • 🗟 - 🖻 🌧 • Página • Segurança • Ferramentas • 🔞 • 🚉                                          |
| Portal do Governo Cidadão.SP Investe SP Destaques:                      | ▼ OK                                                                                     |                                                                                                   |
|                                                                         | Gestão Dinâmica da Administração Escolar                                                 |                                                                                                   |
|                                                                         |                                                                                          |                                                                                                   |
| Gerenciamentos Relatorios                                               | Sistema                                                                                  |                                                                                                   |
| Gerenciar Grades de Substituição                                        | -                                                                                        |                                                                                                   |
| PESQUISA                                                                |                                                                                          |                                                                                                   |
| INCLUSÃO                                                                |                                                                                          |                                                                                                   |
|                                                                         | Usuário: MARIA JUDITH P DA SILVA SOUZA Perfil:DIRETORIA Módulo: GDA                      | AE Versão: 1.0                                                                                    |
|                                                                         |                                                                                          |                                                                                                   |
|                                                                         |                                                                                          |                                                                                                   |
|                                                                         |                                                                                          |                                                                                                   |
|                                                                         |                                                                                          |                                                                                                   |
|                                                                         |                                                                                          |                                                                                                   |
|                                                                         |                                                                                          |                                                                                                   |
|                                                                         |                                                                                          |                                                                                                   |
|                                                                         |                                                                                          |                                                                                                   |
|                                                                         |                                                                                          |                                                                                                   |
|                                                                         |                                                                                          |                                                                                                   |
|                                                                         |                                                                                          |                                                                                                   |
|                                                                         |                                                                                          | ₹<br>€,100% ₹                                                                                     |
| Aniciar 🔛 🤗 💽 💌 💷 👰                                                     |                                                                                          | ▼<br>  12:58<br>PT   ▲ 10 10 10 12:58<br>12:58 10 21:21:21 10 10 10 10 10 10 10 10 10 10 10 10 10 |

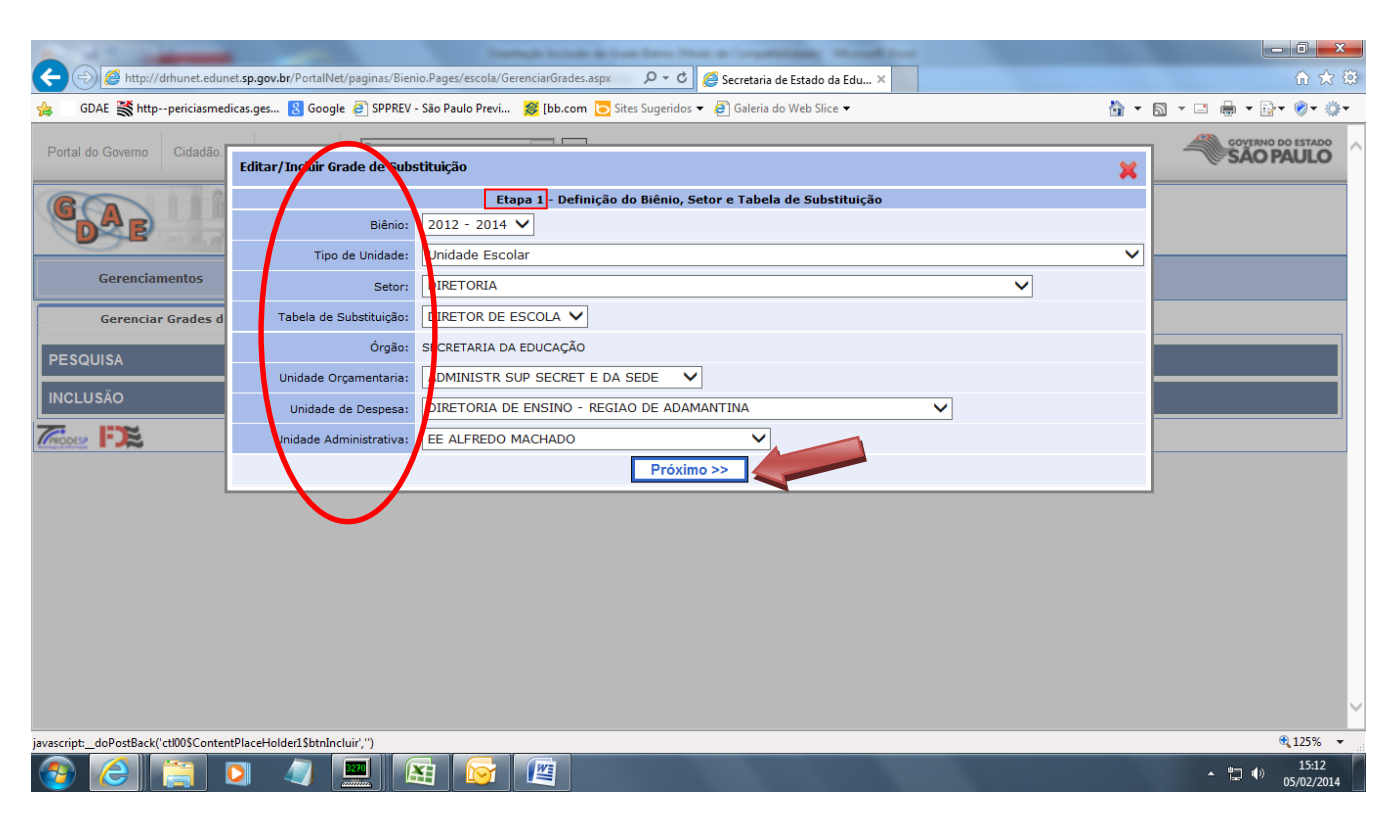

## Etapa 1 $\rightarrow$ Preencher os itens solicitados $\rightarrow$ Próximo

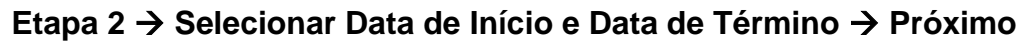

|                            |                              |               |                                                                                   |        | · ·             |
|----------------------------|------------------------------|---------------|-----------------------------------------------------------------------------------|--------|-----------------|
| Portal do Governo Cidadão. | Editar/Incluir Grade de Subs | tituição      | ×                                                                                 | SÃOI   | PAULO           |
| CONTRACTOR                 |                              |               | Etapa 2 - Informações da Grade de Substituição                                    |        |                 |
| DAE                        | Tipo da Grade:               | Definitiva    |                                                                                   |        |                 |
|                            | Situação - Lauda:            | Pendente      |                                                                                   |        |                 |
| Gerenciamentos             | Situação:                    | Ativa         | $\checkmark$                                                                      |        |                 |
| Gerenciar Grades d         | vacancia:                    | Titurar       | ✓                                                                                 |        |                 |
| ESQUISA                    | Data de Inicío:              | 01/03/2014    |                                                                                   |        |                 |
|                            | Data de Término:             | 29/02/2016    |                                                                                   |        | ——              |
| ICLUSAO                    |                              |               | << Anterior Próximo >>                                                            |        |                 |
|                            | USU                          | ano.nakia job | THTE DE STEVE SUDZE FEITH. ADMINISTRADOK MOUDIO, GDAL VEISAU, 20140113_03/33(240) | 1      |                 |
|                            |                              |               |                                                                                   |        |                 |
|                            |                              |               |                                                                                   |        |                 |
|                            |                              |               |                                                                                   |        |                 |
|                            |                              |               |                                                                                   |        |                 |
|                            |                              |               |                                                                                   |        |                 |
|                            |                              |               |                                                                                   |        |                 |
|                            |                              |               |                                                                                   |        |                 |
|                            |                              |               |                                                                                   |        |                 |
|                            |                              |               |                                                                                   |        |                 |
|                            |                              |               |                                                                                   |        | <b>€</b> 125% ▼ |
|                            |                              |               |                                                                                   | ▲ 10 ● | 13:37           |

## Etapa 3 → Preencher os campos, clicando 🖾 → Confirmar Repetir o processo para cada inclusão

| ← ⊕                        | et. <b>sp.gov.br</b> /PortalNet/paginas/Bier                          | iio.Pages/escola/GerenciarGrades.aspx |                       | retaria de Estado da Edu × |            | - □ <b>×</b>            |  |  |  |  |
|----------------------------|-----------------------------------------------------------------------|---------------------------------------|-----------------------|----------------------------|------------|-------------------------|--|--|--|--|
| 👍 🛛 GDAE 🎇 httppericiasmed | dicas.ges 🙁 Google 🧃 SPPREV                                           | - São Paulo Previ 💋 [bb.com 🗔         | Sites Sugeridos 👻 🧃 🤇 | Galeria do Web Slice 👻     | <u>ه</u> ج | <u></u>                 |  |  |  |  |
| Portal do Governo Cidadão. | Editar/Incluir Grade de Sub                                           | stituição                             |                       |                            | ×          | GOVERNO DO ESTADO       |  |  |  |  |
| GAE                        | Etapa 3 Definição de Titular e Substituitos<br>Informações do Titular |                                       |                       |                            |            |                         |  |  |  |  |
|                            | Nome:                                                                 | Não existe titular cadastrado         |                       |                            |            |                         |  |  |  |  |
| Gerenciamentos             | Situação:                                                             |                                       |                       |                            |            |                         |  |  |  |  |
| Gerenciar Grades d         | Cargo:                                                                |                                       |                       | Quadro:                    |            |                         |  |  |  |  |
| RESOLUSA                   | Escala:                                                               |                                       |                       | Tabela:                    |            |                         |  |  |  |  |
| PESQUISA                   |                                                                       | Int                                   | formações do 1º Sul   | ostituto                   |            |                         |  |  |  |  |
| INCLUSÃO                   | Nome:                                                                 | Não existe substituto cadastrado      | 9                     |                            |            |                         |  |  |  |  |
|                            | Situação:                                                             |                                       |                       |                            |            |                         |  |  |  |  |
| Second and Addresses       | Cargo:                                                                |                                       |                       | Quadro:                    |            |                         |  |  |  |  |
|                            | Escala:                                                               |                                       |                       | Tabela:                    |            |                         |  |  |  |  |
|                            |                                                                       | Int                                   | formações do 2º Sul   | ostituto                   |            |                         |  |  |  |  |
|                            | Nome:                                                                 | Não existe substituto cadastrado      | 9                     |                            |            |                         |  |  |  |  |
|                            | Situação:                                                             |                                       |                       |                            |            |                         |  |  |  |  |
|                            | Cargo:                                                                |                                       |                       | Quadro:                    |            |                         |  |  |  |  |
|                            | Escala:                                                               |                                       |                       | Tabela:                    |            |                         |  |  |  |  |
|                            |                                                                       | <<                                    | Anterior F            | inalizar                   |            |                         |  |  |  |  |
|                            |                                                                       |                                       |                       |                            |            | ~                       |  |  |  |  |
|                            |                                                                       |                                       |                       |                            |            | • 125% 👻                |  |  |  |  |
|                            | 0 🧳 🛄 🚺                                                               | 1                                     |                       |                            |            | ▲ 16:06<br>● 05/02/2014 |  |  |  |  |

| 👍 GDAE 💥 httppericiasmed   | dicas.ges 🚷 Google 🧃 SPPREV | - São Paulo Previ 💋 [bb.com 💽 Sites Sugeridos 🔻 | Baleria do Web Slice             | A ▼ [] ▼ [] ↓ [] ↓ [] ▼ [] ▼ [] ▼ |
|----------------------------|-----------------------------|-------------------------------------------------|----------------------------------|-----------------------------------|
| Portal do Governo Cidadão. | Editar/Incluir Grade de Sub | stituição                                       |                                  | SÃO PAULO                         |
| GA                         |                             | Etapa 3 - Definição de Tit<br>Informações do    | ular e Substituitos<br>o Titular |                                   |
| DE                         | Nome:                       | DJALMA DE OLIVEIRA BISPO FILHO                  | 3                                |                                   |
| Gerenciamentos             | Situação:                   | Situação OK                                     | Informações do Titular           | 0                                 |
| Gerenciar Grades d         | Cargo:                      | DIRETOR TECNICO II                              | CPF/DI: 121.218.028-35/1         |                                   |
|                            | Escala:                     | 05                                              | Cargo: DIRETOR TECNICO II        |                                   |
| PESQUISA                   |                             | Informações do 1ª                               | Designado:                       |                                   |
| INCLUSÃO                   | Nome:                       | ELIANE ANDRADE BICHUETTE JACOMO                 | Pro-Labore:                      |                                   |
|                            | Situação:                   | Situação OK                                     | Confirmar                        |                                   |
|                            | Cargo:                      | PROFESSOR EDUCACAO BASICA II                    |                                  |                                   |
|                            | Escala:                     | 21                                              | Tabela: I                        |                                   |
|                            |                             | Informações do 2º                               | Substituto                       |                                   |
|                            | Nome:                       | ANTONIO MARCOS EMILIANO                         | 9                                |                                   |
|                            | Situação:                   | Situação OK                                     |                                  |                                   |
|                            | Cargo:                      | PROFESSOR EDUCACAO BASICA II                    | Quadro: SQC-II /QM               |                                   |
|                            | Escala:                     | 21                                              | Tabela: I                        |                                   |
|                            |                             | << Anterior                                     | Finalizar                        |                                   |
|                            |                             |                                                 |                                  | ~                                 |
|                            |                             |                                                 |                                  | € 125% <b>-</b>                   |
| ا 📄 😂 📀                    | 0 4 🖭 [                     |                                                 |                                  | ▲ 📮 🕩 13:44<br>27/03/2014         |

Ao finalizar aparecerá a seguinte tela, onde verifica-se as inclusões. Se houver necessidade de efetuar alguma correção → corrigir e repetir o procedimento anterior, ou → confirmar

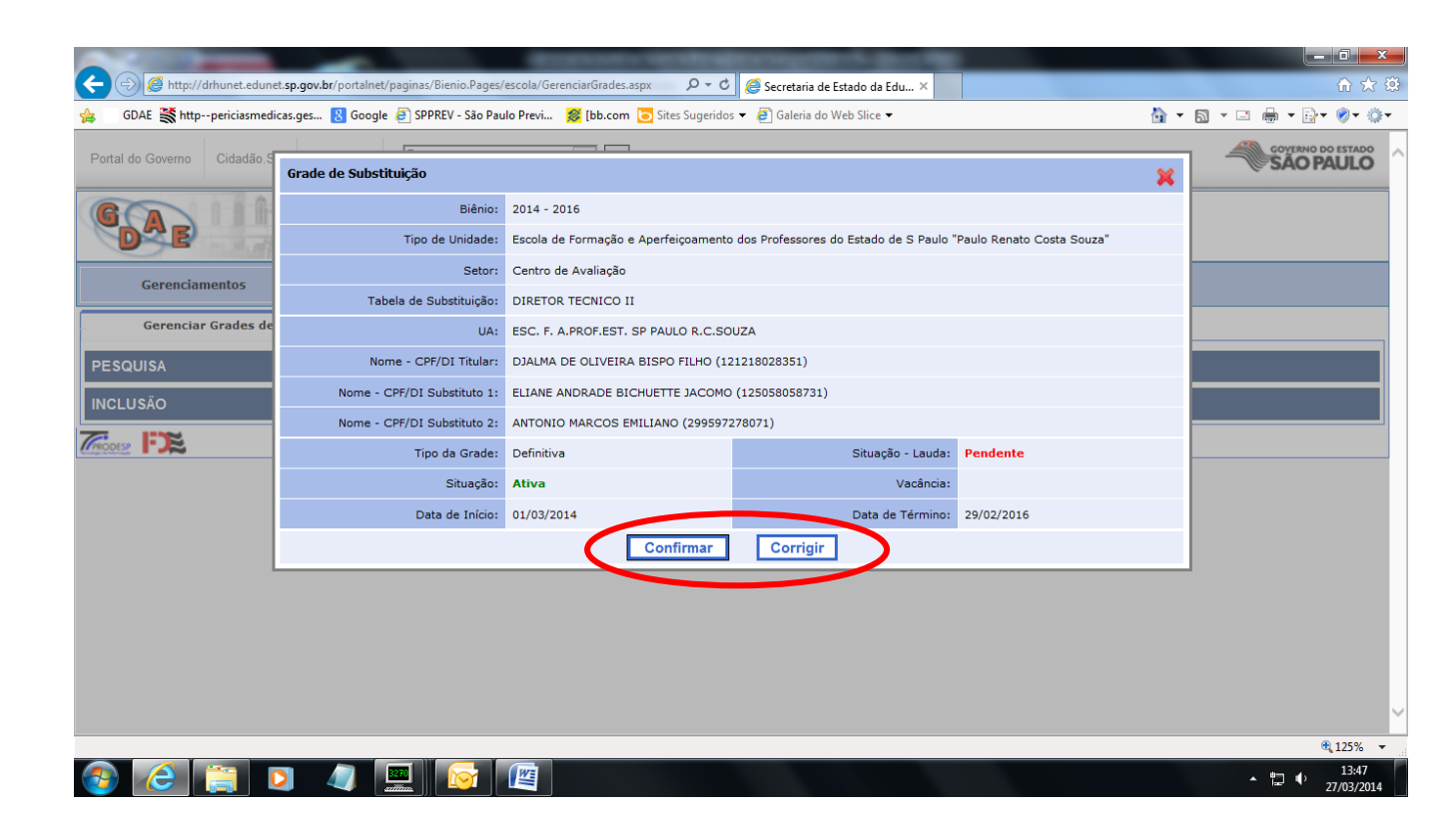

Verificar grades <u>Pendentes</u> <u>Ativas</u>  $\rightarrow$  Selecionar  $\rightarrow$  confirmar Homologação.

| ⋺ 🥔 http://drhu            | net.edunet. <b>sp.gov.br</b> /portalnet/paginas/E | Sienio.Pages/escola/GerenciarGrades.aspx $\mathcal{P} ullet \mathcal{O}$ | 🦉 🥭 Secretaria de Estad                                                                                  | o da Edu ×                                 |                  |             |             |           | 🔂 🏠             |
|----------------------------|---------------------------------------------------|--------------------------------------------------------------------------|----------------------------------------------------------------------------------------------------|--------------------------------------------|------------------|-------------|-------------|-----------|-----------------|
| GDAE 🎇 httpper             | iciasmedicas.ges <u>8</u> Google <i>⋛</i> SPPF    | XEV - São Paulo Previ 💋 [bb.com 迃 Sites Sugerido                         | /s 👻 🦉 Galeria do Web S                                                                                  | Slice 🔻                                    |                  | Č           | • • •       |           | <b>⊡</b> ▼ ⊘▼ ۞ |
| DAE                        | A                                                 | Gestão Dinâmica da A                                                     | Administração                                                                                            | Escolar                                    |                  |             |             |           |                 |
| Gerenciamen                | tos Relatórios                                    | Sistema                                                                  |                                                                                                    |                                            |                  |             |             |           |                 |
| Gerenciar Gra              | ades de Substituição                              |                                                                          |                                                                                                    |                                            |                  |             |             |           |                 |
| QUISA                      |                                                   |                                                                          |                                                                                                    |                                            |                  |             |             |           |                 |
| calizar Registro(s         | 3)                                                |                                                                          |                                                                                                    |                                            |                  |             |             |           |                 |
| Unidade<br>Orçamentária:   | Todas                                             | ~                                                                        | Tipo de Unidade:                                                                                         | Escola de Formação                         | ão e Aperfeiçoar | nento dos I | Professores | do Estado | o d 🗸           |
| Unidade de<br>Despesa:     | Todas                                             | ~                                                                        | Setor:                                                                                                   | Todos                                      |                  |             |             |           | ~               |
| Unidade<br>Administrativa: | Todas                                             | ~                                                                        | Cargo:                                                                                                   | Todos                                      |                  |             |             |           | ~               |
| Tipo da Grade:             | Todos 🗸                                           |                                                                          | Situação da Grade:                                                                                       | Todas 🗸                                    | ]                |             |             |           |                 |
| Biênio:                    | 2014 - 2016 🗸                                     |                                                                          | Homologada:                                                                                              | Todas 🗸                                    | ]                |             |             |           |                 |
| ituação da Lauda:          | Todas 🗸                                           |                                                                          |                                                                                                    |                                            |                  |             |             |           |                 |
|                            |                                                   | Pesquisar                                                                | Limpar Campos                                                                                            |                                            |                  |             |             |           |                 |
| Biênio                     | Tabela                                            | Unidade Administrativa                                                   | Tipo de Unidado                                                                                          | : Setor                                    | Tipo de Grade    | Lauda       | Situação    | H         | lomologar       |
| 014 - 2016                 | DIRETOR TECNICO II                                | ESC. F. A.PROF.EST. SP PAULO R.C.SOUZA                                   | Escola de Formação<br>Aperfeiçoamento de<br>Professores do Estado<br>S Paulo "Paulo Rena<br>Costa Souza" | e<br>os Centro de<br>o de Avaliação<br>ato | Definitiva       | Pendente    | Ativa [     | 2         |                 |
|                            |                                                   |                                                                          |                                                                                                    |                                            |                  | Co          | onfirmar Ho | mologaçõ  | ies             |
|                            |                                                   |                                                                          |                                                                                                    |                                            |                  |             |             |           | 125%            |

## Confirmar Homologação

| 🔿 🏉 http://drhu            | net.edunet. <b>sp.gov.br</b> /portalnet/paginas/l | Bienio.Pages/escola/GerenciarGrades.aspx 🛛 🔎 🗸  | 3 🦉 Secretaria de Estado da Edu                                                                                  |                                   |                       | - • •<br>☆ ☆   |
|----------------------------|---------------------------------------------------|-------------------------------------------------|----------------------------------------------------------------------------------------------------|-----------------------------------|-----------------------|----------------|
| GDAE 🎆 httpperi            | iciasmedicas.ges ଃ Google 🥭 SPPI                  | REV - São Paulo Previ 鯼 [bb.com 迃 Sites Sugerid | os 🔻 🧃 Galeria do Web Slice 👻                                                                                    |                                   | 🖄 🕶 🔊 🔹               | - 🖶 + 🗗 + 💌 4  |
| DAE                        | and a strategy                                    | Gestão Dinâmica da                              | Administração Esc                                                                                                | olar                              |                       |                |
| Gerenciament               | tos Relatórios                                    | Sistema                                         |                                                                                                    |                                   |                       |                |
| Gerenciar Gra              | ades de Substituição                              |                                                 |                                                                                                    |                                   |                       |                |
| SQUISA                     |                                                   |                                                 |                                                                                                    |                                   |                       |                |
| ocalizar Registro(s        | 5)                                                |                                                 |                                                                                                    |                                   |                       |                |
| Unidade<br>Orçamentária:   | Todas                                             | Mensagem da página da web                       | The second second                                                                                                | Formação e Aperfeiçoa             | mento dos Professores | do Estado d 🗸  |
| Unidade de<br>Despesa:     | Todas                                             |                                                 |                                                                                                    |                                   |                       | ~              |
| Unidade<br>Administrativa: | Todas                                             | Confirma a homol                                | ogação das grades selecionadas?                                                                                  |                                   |                       | ~              |
| Tipo da Grade:             | Todos 🗸                                           |                                                 |                                                                                                    | $\checkmark$                      |                       |                |
| Biênio:                    | 2014 - 2016 🗸                                     | _                                               | OK Cancelar                                                                                                    |                                   |                       |                |
| ituação da Lauda:          | Todas 🗸                                           |                                                 |                                                                                                    |                                   |                       |                |
|                            |                                                   | Pesq                                            | Limpar Campos                                                                                                    |                                   |                       |                |
| Biênio                     | Tabela                                            | Unidade Administrativa                          | Tipo de Unidade                                                                                                  | Setor Tipo de Grade               | Lauda Situação        | Homologar<br>V |
| 2014 - 2016                | DIRETOR TECNICO II                                | ESC. F. A.PROF.EST. SP PAULO R.C.SOUZA          | Escola de Formação e<br>Aperfeiçoamento dos<br>Professores do Estado de<br>S Paulo "Paulo Renato<br>Costa Souza" | Centro de Definitiva<br>Avaliação | Pendente Ativa        | 2 🔍 🔽          |
|                            |                                                   |                                                 |                                                                                                    |                                   | Confirmar Hor         | mologações     |
|                            |                                                   |                                                 |                                                                                                    |                                   |                       | <b>Q</b> 125%  |
|                            | 1 🚺 🧷 🕎                                           |                                                 |                                                                                                    |                                   |                       | ▲ 🛄 🌓 13:49    |

## Grade Homologada Com Sucesso

| DSE                        | and manufacture      | Gestao Dinamica da                     | Aunninstraçau                                                                            | ESCOIDI                             |                 |              |            |           |          |
|----------------------------|----------------------|----------------------------------------|------------------------------------------------------------------------------------------|-------------------------------------|-----------------|--------------|------------|-----------|----------|
| Gerenciamen                | itos Relatórios      | s Sistema                              |                                                                                          |                                     |                 |              |            |           |          |
| Gerenciar Gr               | ades de Substituição |                                        |                                                                                          |                                     |                 |              |            |           |          |
| QUISA                      |                      |                                        |                                                                                          |                                     |                 |              |            |           |          |
| alizar Registro(           | s)                   |                                        |                                                                                          |                                     |                 |              |            |           |          |
| Unidade<br>Orçamentária:   | Todas                | ~                                      | Tipo de Unidade:                                                                         | Escola de Formaçã                   | o e Aperfeiçoar | nento dos Pi | rofessores | do Estado | o d 🗸    |
| Unidade de<br>Despesa:     | Todas                | ~                                      | Setor:                                                                                   | Todos                               |                 |              |            |           | ~        |
| Unidade<br>Administrativa: | Todas                | ~                                      | Cargo:                                                                                   | Todos                               |                 |              |            |           | ~        |
| Tipo da Grade:             | Todos 🗸              |                                        | Situação da Grade:                                                                       | Todas 🗸                             |                 |              |            |           |          |
| Biênio:                    | 2014 - 2016 🗸        |                                        | Homologada:                                                                              | Todas 🗸                             |                 |              |            |           |          |
| uação da Lauda:            | Todas 🗸              |                                        |                                                                                          |                                     |                 |              |            |           |          |
|                            |                      | Pesquisar                              | Limpar Campos                                                                            |                                     |                 |              |            |           |          |
| ades Homolo                | ogadas Com Sucesso   |                                        |                                                                                          |                                     |                 |              |            |           | temolog  |
| Biênio                     | Tabela               | Unidade Administrativa                 | Tipo de Unidade                                                                          |                                     | Tipo de Grade   | Lauda        |            |           |          |
| 014 - 2016                 | DIRETOR TECNICO II   | ESC. F. A.PROF.EST. SP PAULO R.C.SOUZA | Escola de Formação<br>Aperfeiçoamento do<br>Professores do Estado<br>S Paulo "Paulo Rena | e<br>os Centro de<br>o de Avaliação | Definitiva      | Pendente     | Ativa      | 2         | <b>~</b> |

Após a Homologação, aguardar publicação em D.O.E.

CEPAG/DEAPE